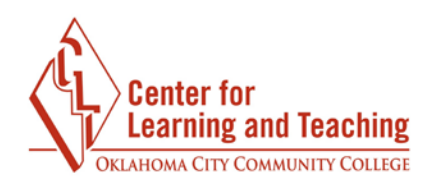

## **Extending Assignment Submission Deadlines**

The cut-off date set on an assignment's settings page will prevent students from submitting to the assignment after that date and time, but it is possible to set a User override to extend the cut-off date for specific students.

To set a user override, navigate to the Assignment you wish to override and select it.

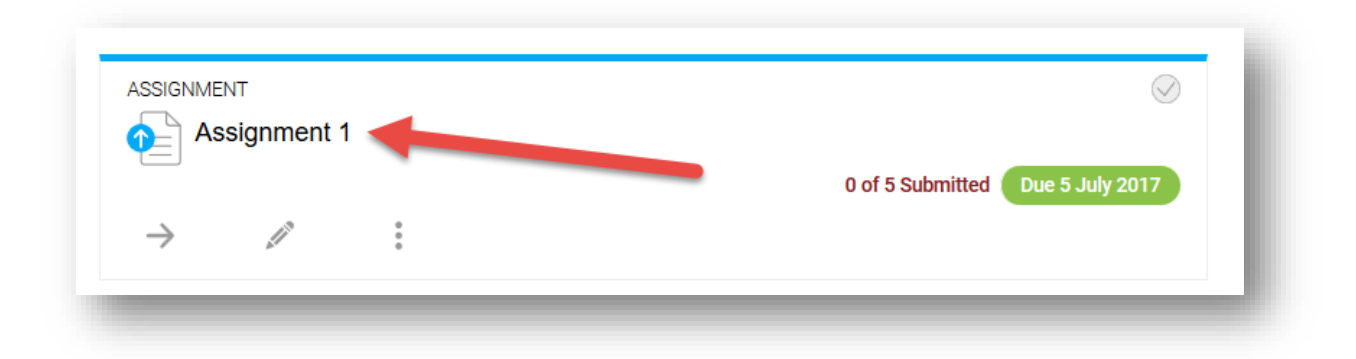

On this page, go to the Admin menu in the upper right and select User overrides.

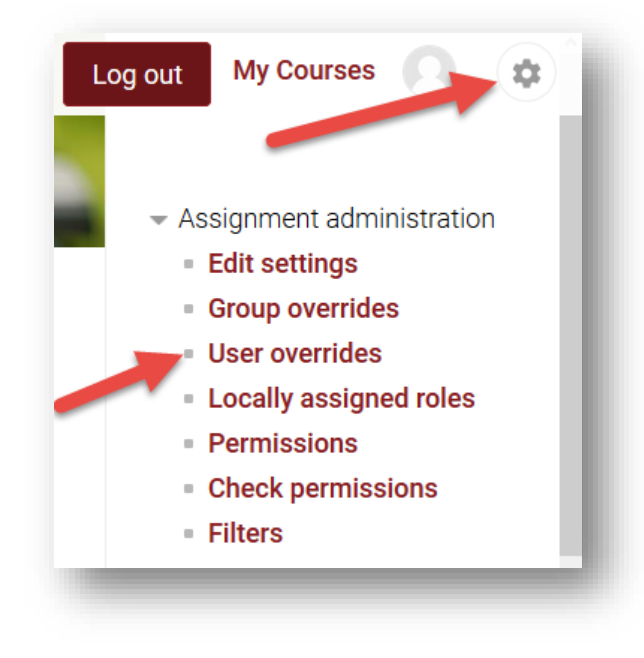

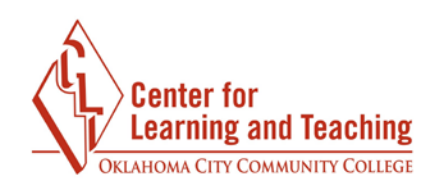

## Select Add user override.

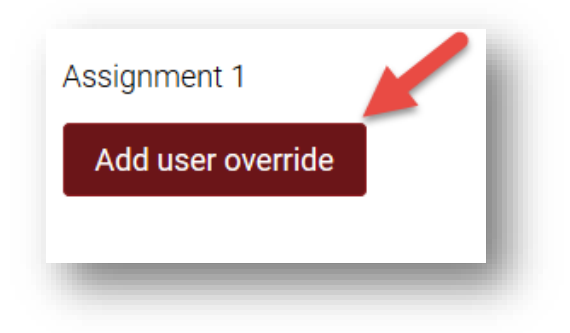

In the Override user dropdown menu, select the student whose deadline you wish to extend.

| .edu |
|------|
|      |
|      |
|      |

The date settings can be adjusted below the Override user menu.

| Allow subn  | nissions fro | m  |        |              |              |          |
|-------------|--------------|----|--------|--------------|--------------|----------|
| 28 🕈        | June         | ÷  | 2017 🕈 | <b>00 \$</b> | <b>00 \$</b> | ⊠ Enable |
| Due date    |              |    |        |              |              |          |
| 5 <b>\$</b> | July         | ÷  | 2017 🗢 | € 00         | € 00         | 🗹 Enable |
| Cut-off dat | е            |    |        |              |              |          |
| 5 <b>\$</b> | July         | \$ | 2017 🕈 | 08 ≑         | 15 🕈         | ✓ Enable |

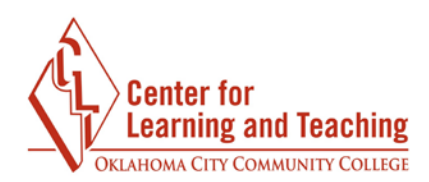

To allow the selected student to submit before the assignment opens, you can adjust the **Allow** submissions from date.

To extend the deadline, adjust the **Cut-off date** setting.

When finished, select **Save**.

| Save | Save and enter another override |
|------|---------------------------------|

This will display the override settings for you to review.

| User              | Overrides    |                               | Action       |
|-------------------|--------------|-------------------------------|--------------|
| CLT Student011    | Cut-off date | Monday, 10 July 2017, 8:15 AM | <b>≉ ℃ ×</b> |
| Add user override |              |                               |              |

If you have questions or need assistance please contact the CLT at 405-682-7838 or <u>clt@occc.edu</u>.